Chipintelli Technology Co., Ltd.

# ChipIntelli 启英泰伦

# 文档分类:硬件开发

文档名称: CI-B02-M B 开发板套件说明

**文档日期:** 2021/02/23

# CI-B02-M B开发板套件说明

请点击此处下载本文档的PDF版本

## 概述

启英泰伦语音识别模块配合专用底板CI-B02-MB(以下简称底板)可形成对应的开发板套件。该底板是为了实现 启英泰伦公司的离语音模块CI-B02GS01S 、CI-B03GS01S 、CI-C22GS02S (以下简称语音模块)基本功能演示、 设计开发使用而开发的通用底板。通过该底板,可实现所配套语音模块的外接和扩展应用,以及用户开发固件的 设计验证。

# 底板外观图

底板外观图如下:

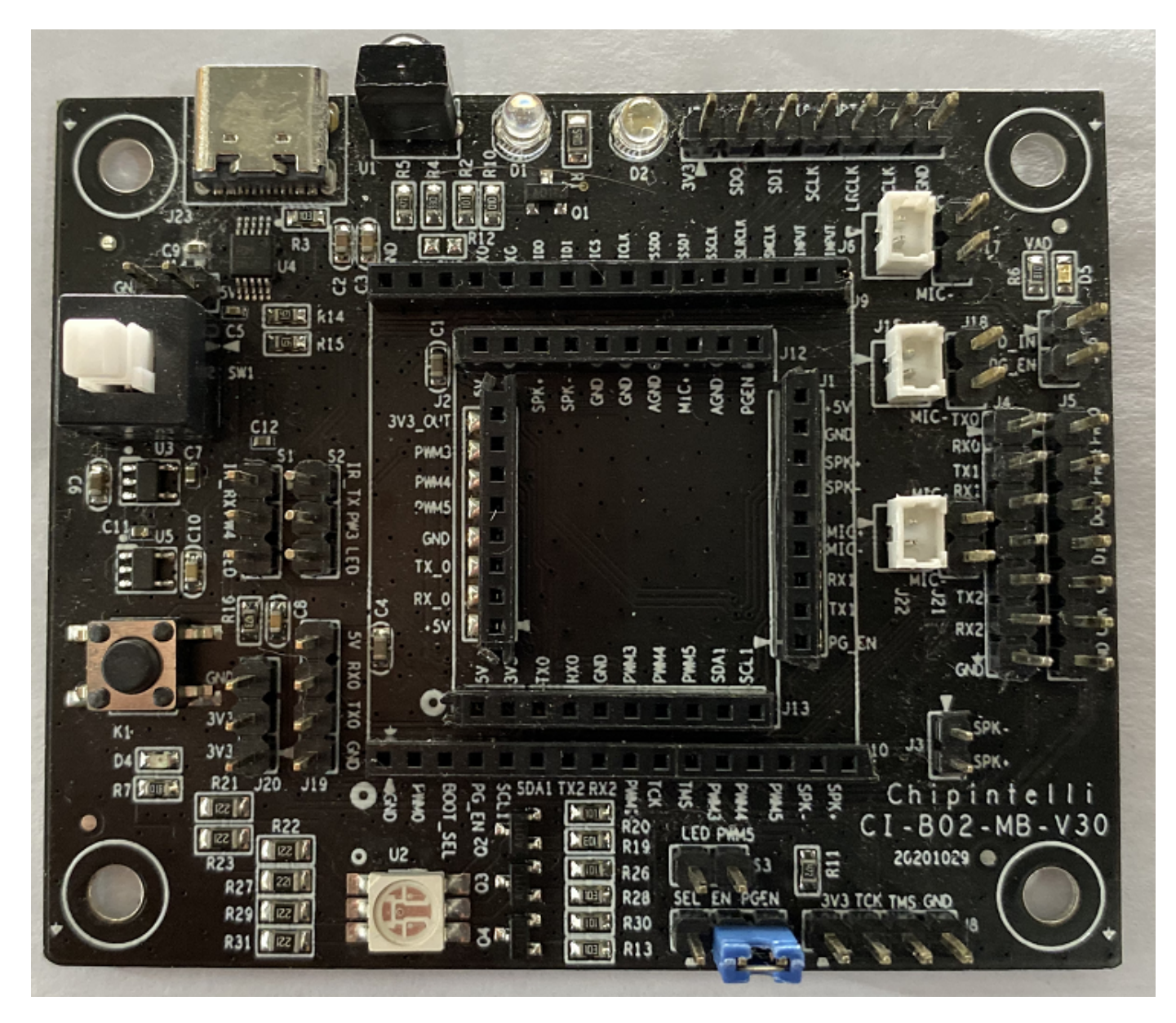

图1 底板外观图

该底板可以根据需要的功能选用不同模块,具体可配合模块规格书进行使用。

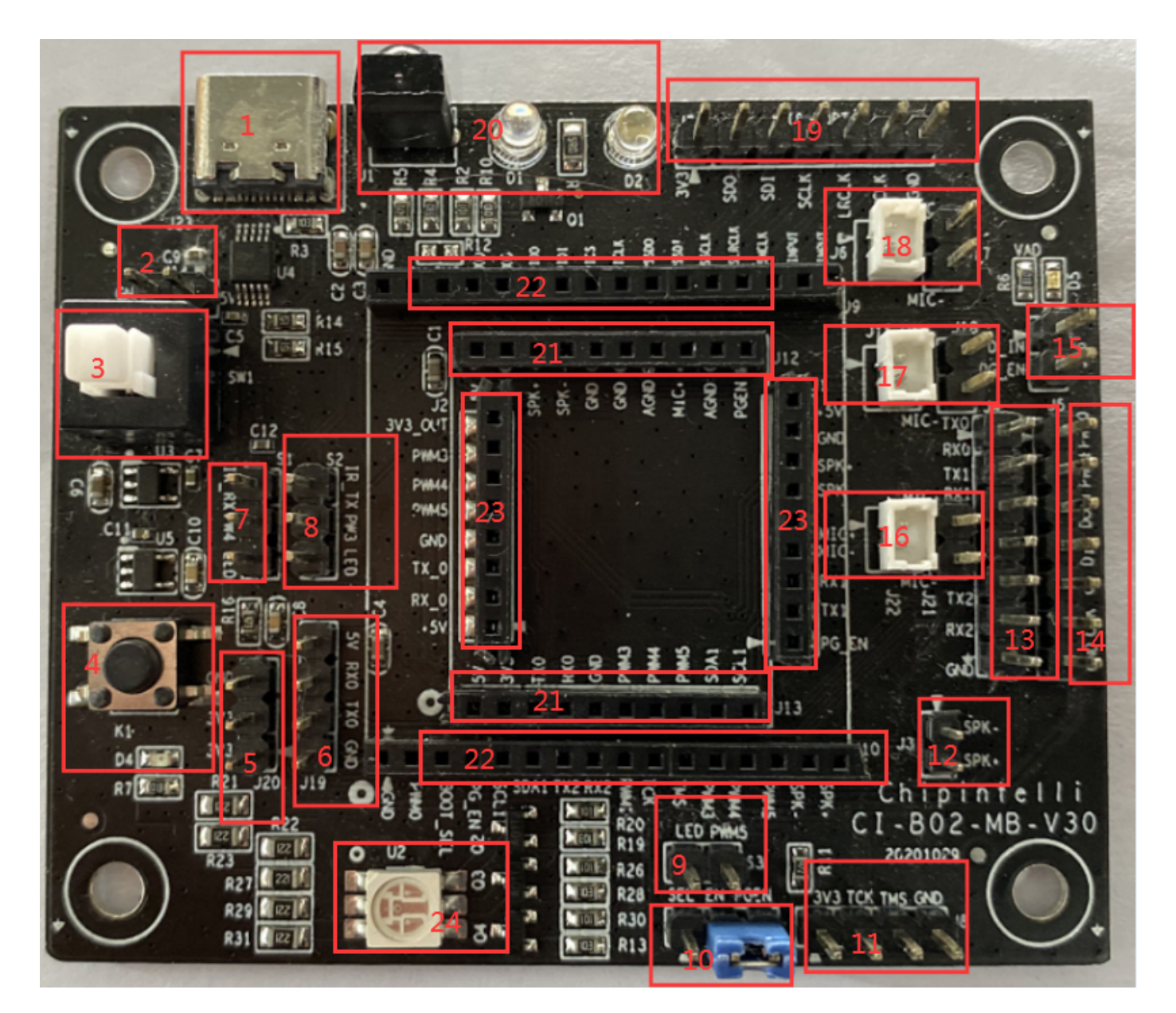

图2 底板接口图

底板各接口的功能定义如下:

表1 接口说明

| 位号  | 接口位置 | 功能&定义                            | 说明                            | 对接的语音模块<br>型号                                |
|-----|------|----------------------------------|-------------------------------|----------------------------------------------|
| J23 | 1    | ТҮР Е-С口                         | TYP E-C接口<br>5V 电源输入<br>固件烧录口 | C I-B02GS01S<br>C I-B03GS01S<br>C I-C22GS02S |
| J14 | 2    | 5V (5V供电接<br>口)<br>GND (接地<br>脚) | 2P IN-2.54 插针<br>5V 电源输入      | C I-B02GS01S<br>C I-B03GS01S<br>C I-C22GS02S |

| 位号   | 接口位置 | 功能&定义                                                                    | 说明                                                                     | 对接的语音模块<br>型号                                |
|------|------|--------------------------------------------------------------------------|------------------------------------------------------------------------|----------------------------------------------|
| SW 1 | 3    | 底板开关按钮                                                                   | 按下关电<br>弹起通电                                                           | C I-B02GS01S<br>C I-B03GS01S<br>C I-C22GS02S |
| К1   | 4    | 扩展按键                                                                     | 触发功能                                                                   | 暂无                                           |
| J20  | 5    | 3.3V 、 3.3V 、<br>GND                                                     | 3P IN-2.54<br>3.3V 电源输出<br>最大输出50M A                                   | C I-B02GS01S<br>C I-B03GS01S<br>C I-C22GS02S |
| J19  | 6    | 5V (5V供电输入<br>脚)、<br>RXO(串口O接<br>收)、<br>TXO(串口O发<br>送)、<br>GND (接地<br>脚) | 4P Ⅳ-2.54<br>备用固件烧录口                                                   | C I-B02GS01S<br>C I-B03GS01S<br>C I-C22GS02S |
| S1   | 7    | 3P IN-2.54<br>PW M 4功能选<br>择                                             | PWM4与IR_RX短接<br>选用红外接收功能、<br>PWM4与LED短接<br>选用LED绿灯控制功能                 | C I-B02GS01S<br>C I-B03GS01S<br>C I-C22GS02S |
| S2   | 8    | 3P IN-2.54<br>PW M 3功能选<br>择                                             | PWM3与IR_TX短接<br>选用红外发送功能、<br>PWM3与LED短接<br>选用LED蓝灯控制功能                 | C I-B02GS01S<br>C I-B03GS01S<br>C I-C22GS02S |
| \$3  | 9    | 2P IN-2.54<br>PW M 5功能选<br>择                                             | PWM5与LED短接<br>选用LED红灯控制功能                                              | C I-B02GS01S<br>C I-B03GS01S<br>C I-C22GS02S |
| J11  | 10   | 3P №-2.54<br>调试功能选择                                                      | EN 与SEL短接<br>上电进入BO OT调试状态、<br>EN 与PGE N 短接<br>上电进入升级请求状态              | C I-B02GS01S<br>C I-B03GS01S<br>C I-C22GS02S |
| 8L   | 11   | 4P IN-2.54<br>B0 0T调试脚                                                   | 3.3V(最大输出50M A)、<br>TCK(JTAG_TCK)、<br>TM S(JTAG_TCKTM S)、<br>GND (接地脚) | C I-B02GS01S<br>C I-B03GS01S<br>C I-C22GS02S |

| 位号         | 接口位置 | 功能&定义                              | 说明                                                                                                    | 对接的语音模块<br>型号                                                           |
|------------|------|------------------------------------|----------------------------------------------------------------------------------------------------|-------------------------------------------------------------------------|
| J3         | 12   | 2P IN-2.54<br>喇叭接口                 | 接8R/2W 或4R/3W 喇叭                                                                                                    | C I-B02GS01S<br>C I-B03GS01S<br>C I-C22GS02S                            |
| J4         | 13   | 7P IN-2.54<br>串口接口                 | <ul> <li>TX0(串口0发送)、</li> <li>RX0(串口0接收)、</li> <li>TX1(串口1发送)、</li> <li>RX1(串口1接收)、</li> <li>TX2(串口2发送)、</li> <li>RX2(串口2接收)、</li> <li>GND (接收脚)</li> <li>注:串口0与J19的串口0是连一起的</li> </ul> | CI-B02GS01S<br>CI-B03GS01S<br>CI-C22GS02S<br>可接串口0、1<br>串口2暂无可接语<br>音模块 |
| J5         | 14   | 7P IN-2.54<br>扩展功能口                | PWMO(PWMO接口)、<br>PWM1(PWM1接口)、<br>DOUT(扩展SPI口)、<br>DN(扩展SPI口)、<br>CS(扩展SPI口)、<br>CLK(扩展SPI口)、<br>GND (接地脚)                                                                              | 暂无                                                                      |
| J16        | 15   | 2P Ⅳ-2.54<br>扩展功能口                 | D-N(扩展SP I口)、<br>PG_EN(同J11的PGE N 脚功能一<br>样)                                                                                                    | CI-B02GS01S<br>CI-B03GS01S<br>CI-C22GS02S<br>D-N暂无可接语音<br>模块            |
| J21<br>J22 | 16   | 2P IN-2.54<br>2P IN-1.25<br>麦克风输入口 | M IC+(麦克风正极)、<br>M IC-(麦克风负极)                                                                                                    | C I-C22GS02S                                                            |
| J15<br>J18 | 17   | 2P IN-2.54<br>2P IN-1.25<br>麦克风输入口 | M IC+(麦克风正极)、<br>M IC-(麦克风负极)                                                                                                    | C I-B02GS01S<br>C I-B03GS01S                                            |
| J6<br>J17  | 18   | 2P Ⅳ-2.54<br>2P Ⅳ-1.25<br>麦克风输入口   | M IC+(麦克风正极)、<br>M IC-(麦克风负极)                                                                                                    | 暂无可接语音模<br>块                                                            |

| 位号             | 接口位置 | 功能&定义               | 说明                                                                                                    | 对接的语音模块<br>型号                                |
|----------------|------|---------------------|----------------------------------------------------------------------------------------------------|----------------------------------------------|
| J7             | 19   | 7P IN-2.54<br>IIS接口 | 3.3V(最大输出50M A)、<br>SD 0(IIS_SD 0 口)、<br>SD I(IIS_SD I口)、<br>SC LK(IIS_SC LK 口)、<br>LRCK(IIS_LRCK 口)、<br>M CLK(IIS_M CLK 口)、<br>GND (接地脚) | 暂无可接语音模<br>块                                 |
| J1<br>D1<br>D2 | 20   | 红外发送与接<br>收         | 使用此功能需要按位置接口7、8进<br>行短路选择                                                                                                    | C I-B02GS01S<br>C I-B03GS01S<br>C I-C22GS02S |
| J12<br>J13     | 21   | 模块接口                | 接语音模块                                                                                                    | C I-B02GS01S<br>C I-B03GS01S                 |
| J9<br>J10      | 22   | 模块接口                | 接语音模块                                                                                                    | 暂无可接语音模<br>块                                 |
| J1<br>J2       | 23   | 模块接口                | 接语音模块                                                                                                    | C I-C22GS02S                                 |
| U 2            | 24   | LED三色灯              | 使用此功能需要按位置接口<br>7、8、9进行短路选择                                                                                                    | C I-B02GS01S<br>C I-B03GS01S<br>C I-C22GS02S |

如用户需要对底板接口及其应用有更详细的了解,请参阅下方底板原理图文件:

? 底板原理图资料

# 应用实例

下面通过一个模块板烧录标准固件,用语音唤醒并用语音控制,开发套件播报反馈声音的实例介绍本开发板套件 的使用。

注: 用户如购买我司CI-B02GS 01S、CI-B03GS 01S、CI-C22GS 02S 模块样品时,里面会有个基本固件,可实现的功能为: 识别到命令词后,通过喇叭反馈出对应的播报音。

#### 准备工作

要完成本实例,先要准备材料,清单如表2所示。

#### 表2 材料清单

| 名称                                           | 说明              | 数量 | 购买方式     |
|----------------------------------------------|-----------------|----|----------|
| C I-B02GS01S<br>C I-B03GS01S<br>C I-C22GS02S | 语音模块板           | 1  | ? 样品购买   |
| C I-B02-M B                                  | 模块底板            | 1  | ? 样品购买   |
| 麦克风                                          | 拾音              | 1  | ? 样品购买   |
| 喇叭                                           | 播报声音            | 1  | ? 样品购买   |
| 全通TYPE-C线                                    | 连接电脑<br>烧录固件与供电 | 1  | 手机数据线或自购 |

### 连接图

开发板套件使用时的一个实物连接图如下图所示:

• 购买CI-B02GS01S 和CI-B03GS01S 模块时连接图

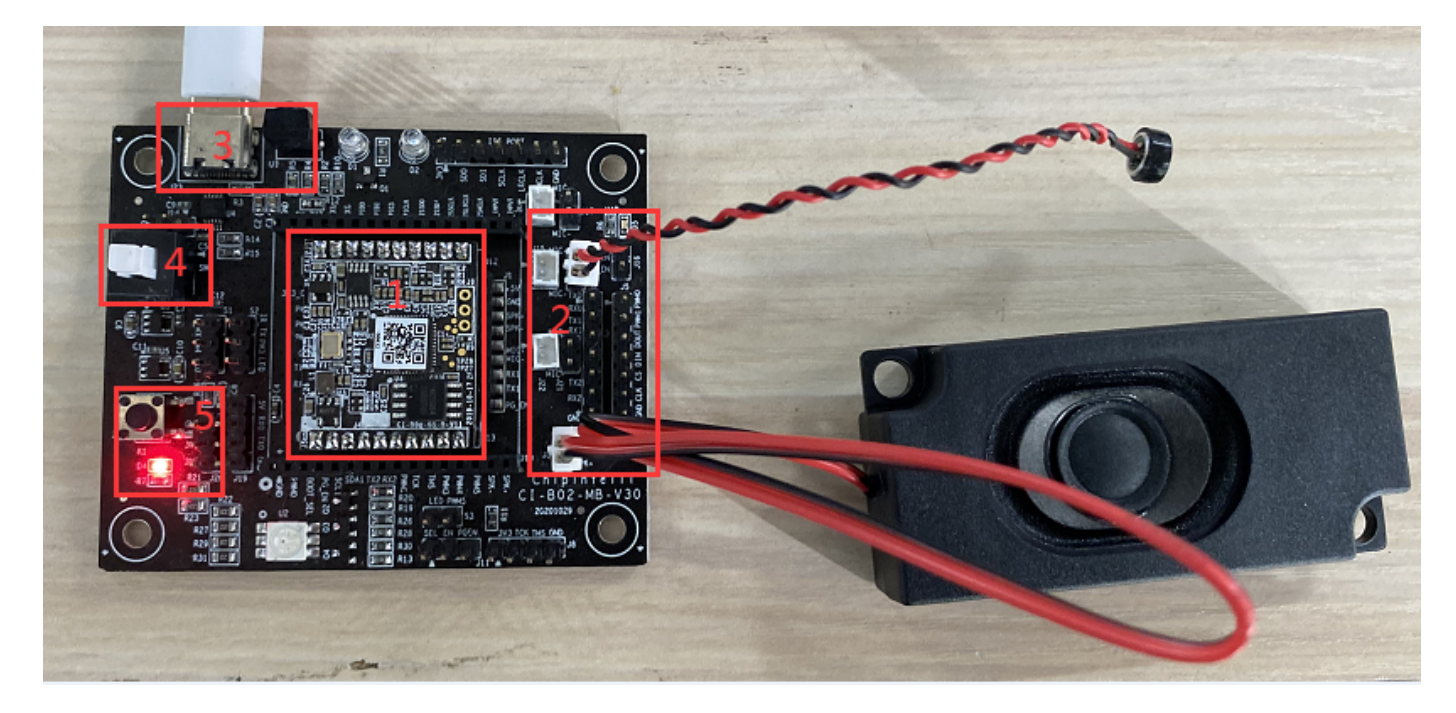

图3 CI-B02GS01S 和CI-B03GS01S 模块和底板的连接图

连接方法如下:

- 1. 把CI-B02GS01S 模块板插到上图红色框标1, 注意方向(CI-B03GS01S 模块插的位置一样);
- 2. 麦克风连接到上图红色框标2的座子中(注意按丝印MIC+对MIC+、MIC-对MIC-);

- 3. 喇叭连接到上图红色框标2的座子中(可不用分方向)。
- 购买CI-C22GS02S 模块时连接图

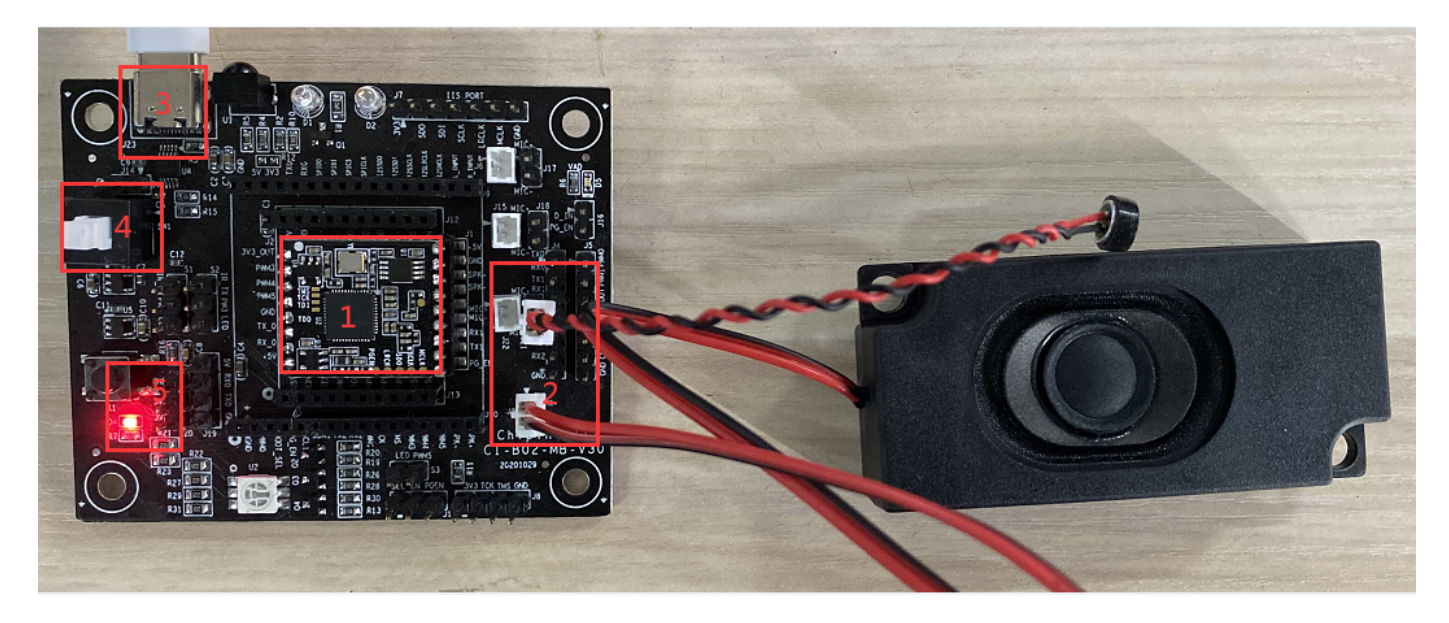

图4 CI-C22GS02S 模块和底板的连接图

连接方法如下:

- 1. 把CI-C22GS02S 模块板插到上图红色框标1, 注意方向(CI-B03GS01S 模块插的位置一样);
- 2. 麦克风连接到上图红色框标2的座子中(注意按丝印MIC+对MIC+、MIC-对MIC-);
- 3. 喇叭连接到上图红色框标2的座子中(可不用分方向)。

#### 操作步骤

开发板套件按以上连接图的方法连接好后,可以按以下步骤进行操作:

- TYP E-C线一端接到电脑或者5V 充电器的USB 口,另一端接到底板的电源接口(连接图中红色框标3的地方);
- 2. 按下开关(连接图中红色框标4的地方),当看底板上红色灯亮起后表示已通电(连接图中红色框标5的地方);
- 3. 通电后会听到"欢迎使用智能管家,您可以使用智能管家唤醒我",此时说"智能管家"时会听到底板播报"你 好",代表模块、电源、麦克风、喇叭已连接0K;
- 4. 若有异常请参考以下本文档最后的"常见问题"进行查找, 若仍有问题请联系我司技术人员获取支持。

#### 标准模块的命令词与对应播报音

我司标准模块出厂前已烧录标准程序,使用时需要先说唤醒词 "智能管家" ,听到播报 "你好" 后,再说其它命令 词,当听到 "谢谢使用" 时,请重新说"智能管家"唤醒。

下表是我司一个标准固件对应的命令词: 注: 有些命令词可能会根据具体需要删除或增加, 恕不另行通知。

表3一个标准固件对应的命令词

| 命令词           | 对应播报音    | 命令词   | 对应播报音  |
|---------------|----------|-------|--------|
| 智能管家<br>(唤醒词) | 您好       | 三十度   | 好的三十度  |
| 打开空调          | 好的打开空调   | 打开台灯  | 好的打开台灯 |
| 关闭空调          | 好的关闭空调   | 关闭台灯  | 好的关闭台灯 |
| 增大风速          | 好的增大风速   | 最高亮度  | 好的最高亮度 |
| 减小风速          | 好的减小风速   | 中等亮度  | 好的中等亮度 |
| 升高一度          | 好的升高一度   | 最低亮度  | 好的最低亮度 |
| 降低一度          | 好的降低一度   | 调亮一点  | 好的调亮一点 |
| 全自动           | 好的全自动    | 调暗一点  | 好的调暗一点 |
| 送风模式          | 好的送风模式   | 照明模式  | 好的照明模式 |
| 节能模式          | 好的节能模式   | 阅读模式  | 好的阅读模式 |
| 关闭节能模式        | 好的关闭节能模式 | 夜灯模式  | 好的夜灯模式 |
| 除湿模式          | 好的除湿模式   | 红色模式  | 好的红色模式 |
| 关闭除湿          | 好的关闭除湿   | 绿色模式  | 好的绿色模式 |
| 电加热           | 好的电加热    | 蓝色模式  | 好的蓝色模式 |
| 关闭电加热         | 好的关闭电加热  | 彩色模式  | 好的彩色模式 |
| 空气清新          | 好的空气清新   | 打开主卧灯 | 好的主卧灯开 |
| 空气净化          | 好的空气净化   | 关闭主卧灯 | 好的关主卧灯 |
| 关闭空气清新        | 好的关闭空气清新 | 打开花园灯 | 好的花园灯开 |
| 睡眠模式          | 好的睡眠模式   | 关闭花园灯 | 好的关花园灯 |

| 命令词    | 命令词 对应播报音 |       | 对应播报音  |
|--------|-----------|-------|--------|
| 关闭睡眠模式 | 好的关闭睡眠模式  | 打开客房灯 | 好的开客房开 |
| 定时一小时  | 好的定时一小时   | 关闭客房灯 | 好的关客房灯 |
| 定时两小时  | 好的定时两小时   | 打开餐厅灯 | 好的餐厅灯开 |
| 定时二小时  | 好的定时二小时   | 关闭餐厅灯 | 好的关餐厅灯 |
| 左右摆动   | 好的左右摆动    | 打开厕所灯 | 好的厕所灯开 |
| 上下摆动   | 好的上下摆动    | 关闭厕所灯 | 好的关厕所灯 |
| 停止摆动   | 好的停止摆动    | 打开花园灯 | 好的花园灯开 |
| 最小风    | 好的最小风     | 关闭花园灯 | 好的关花园灯 |
| 高速风    | 好的高速风     | 打开阳台灯 | 好的阳台灯开 |
| 最大风    | 好的最大风     | 关闭阳台灯 | 好的关阳台灯 |
| 强劲风    | 好的强劲风     | 打开书房灯 | 好的书房灯开 |
| 风小点    | 好的风小点     | 关闭书房灯 | 好的关书房灯 |
| 风大点    | 好的风大点     | 大声点   | 好的大声点  |
| 十六度    | 好的十六度     | 音量增大  | 好的音量增大 |
| 十七度    | 好的十七度     | 增大音量  | 好的增大音量 |
| 十八度    | 好的十八度     | 大点声   | 好的大点声  |
| 十九度    | 好的十九度     | 小声点   | 好的小声点  |
| 二十度    | 好的二十度     | 音量减小  | 好的音量减小 |
| 二十一度   | 好的二十一度    | 减小音量  | 好的减小音量 |
| 二十二度   | 好的二十二度    | 小点声   | 好的小点声  |

| 命令词  | 对应播报音  | 命令词  | 对应播报音  |
|------|--------|------|--------|
| 二十三度 | 好的二十三度 | 最大声  | 好的最大声  |
| 二十四度 | 好的二十四度 | 音量最大 | 好的音量最大 |
| 二十五度 | 好的二十五度 | 最大音量 | 好的最大音量 |
| 二十六度 | 好的二十六度 | 最小声  | 好的最小声  |
| 二十七度 | 好的二十七度 | 音量最小 | 好的音量最小 |
| 二十八度 | 好的二十八度 | 最小音量 | 好的最小音量 |
| 二十九度 | 好的二十九度 |      |        |

控制底板上的三色灯

本开发套件可以通过语音命令控制底板上面的三色灯,此功能CI-B02GS01S 、CI-B03GS01S 、CI-B02GS01S 模块都可实现。

按照上述连接方式连接好硬件后,可以进行一下操作步骤:

1. 连接好麦克风与喇叭;

2. 按下图两处红色框处用跳线帽连接三色灯的控制脚。

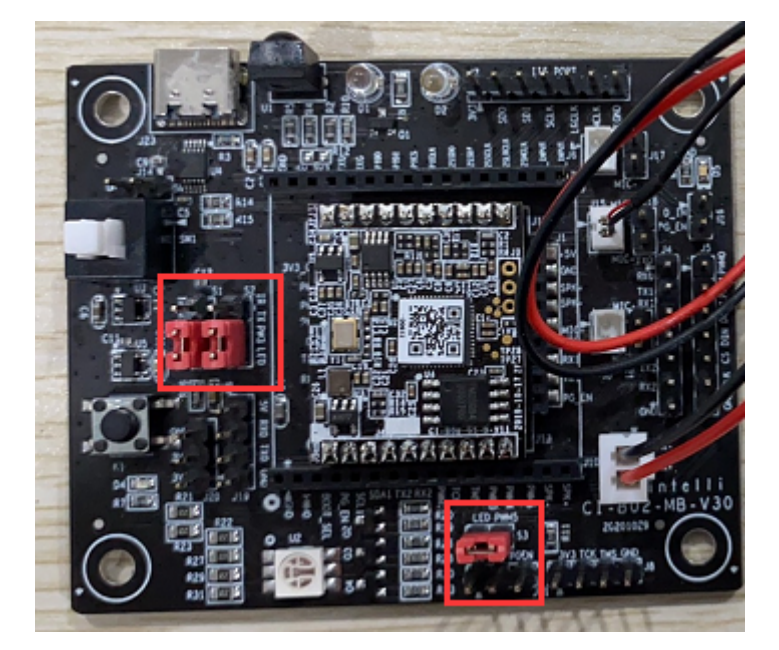

图5 连接三色灯控制脚的跳线帽

上图中的跳线帽说明如下:

- 1. 位号S1: 跳线帽短接PW M 4与LED;
- 2. 位号S2: 跳线帽短接PW M 3与LED;
- 3. 位号S3: 跳线帽短接PWM5与LED。

硬件连接后,可以编写代码实现控制。编写代码需要SDK,说明如下:

- 购买的CI-B02GS01S 或CI-B03GS01S 模块时请下载CI110X 芯片SDK: ? CI110X 芯片SDK
- 购买的CI-C22GSO2S 模块时请下载CI1122 芯片SDK: ? CI112X 芯片SDK

软件开发的相关信息,请点击? C I110X 芯片SD K 或? C I112X 芯片SD K 进行了解。

固件开发完成后,需要进行固件升级,具体的操作请参考如下文档:

? 烧录和调试方法

注: 查看《烧录和调试方法》文档时, 需注意以下说明:

- 1. 由于底板自带USB转串口功能, 文档中可从1.1中第2段开始操作;
- 2. PG\_EN 脚指些文档中上面'底板接口及应用说明'中标10的红色框;

3.CI-B02GS01 、CI-B03GS01S 芯片型号选择CI110X; CI-B22GS02S 芯片型号选择CI112X。

需要进一步了解*CI-B02GS01、CI-B03GS01S、CI-B22GS02S*语音模块的特点及使用方法,请参阅对应的模块 数据手册。

模块完成烧录后,重新上电,确认上电播报音正常,可唤醒,可应答命令词及控制灯,则开发完成。

## 应用中的注意事项

- 1. 底板的供电电压规格为5V ±5%,供电电源的额定电流需大于500mA,否则当扬声器工作时可能引起语音模块的供电不足,导致语音模块功能异常;
- 2. 底板及语音模块需在0-85°C温度范围内存储、工作;
- 底板套件的所有通讯接口均为3.3V电平,与外接设备相连时,需确认外接设备的通讯电平也是3.3V,否则需通过电平转换电路转接;
- 4. 对底板及语音模块有任何疑问或有特殊应用/开发需求,请咨询我司技术支持人员。

## 常见问题

| 编号 | 问题现象 | 排除方法                                                                       |
|----|------|----------------------------------------------------------------------------|
| 1  | 没播报音 | 1.喇叭是否连接到正确地方,参考以上连接图;<br>2.电源指示灯是否亮起,未亮请检查供电是否为正常5V 供电;<br>3.电源按钮是否为弹起状态。 |

| 编号 | 问题现象        | 排除方法                                                                             |
|----|-------------|----------------------------------------------------------------------------------|
| 2  | 说"智能管家"后无反应 | 1.麦克风是否连接到正确地方参考以上连接图;<br>2.喇叭是否连接到正确地方参考以上连接图;<br>3.尽量使用标准普通话;<br>4.重启上电看是否会正常。 |
| 3  | 电脑无法识别到串口   | 1.电源指示灯是否亮起,未亮请检查供电是否为正常5V供电;<br>2.电源按钮是否为弹起状态;<br>3.TYPE-C线连接底板的一端换个方向。         |